Crésus Finanzbuchhaltung

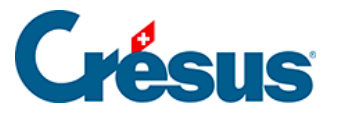

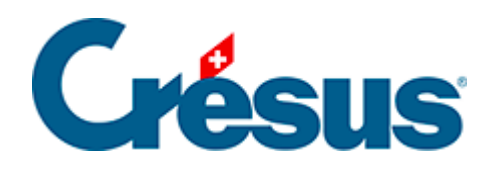

## **Crésus Finanzbuchhaltung**

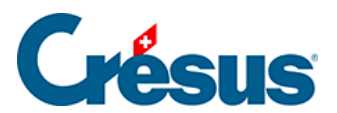

## 4.5.5 - Eine Sammelbuchung löschen

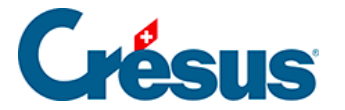

## 4.5.5 - Eine Sammelbuchung löschen

Um eine Sammelbuchung zu löschen, klicken Sie mit dem Werkzeug Radiergummi

auf die zu löschende Zeile. Wenn das Total nicht automatisch berechnet wird, müssen Sie die Sammelbuchung von Hand ausgleichen, d. h. die Option *Total auto* in einer der Zeilen aktivieren.